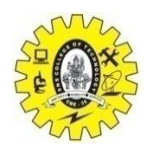

#### SNS COLLEGE OF TECHNOLOGY (An Autonomous Institution) COIMBATORE- 641 035 Department of Computer Science and Engineering

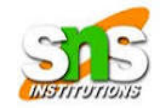

## **19CSE314 – Open Source Software**

# **Reporting Issues and Contributing Code in Open source software**

Contributing to open-source software is a great way to help improve the project, and reporting issues or contributing code is key to this process. Here's a general guide on how you can report issues and contribute code to open-source projects:

When you encounter a bug or have a suggestion for improvement, reporting it clearly and effectively is essential for developers to address it.

#### **Steps to Report Issues:**

- 1. **Check Existing Issues**: Before opening a new issue, search the project's issue tracker (e.g., GitHub Issues) to see if the problem or feature request has already been reported. This helps avoid duplicate issues.
- 2. **Provide a Clear Title**: Choose a concise, descriptive title for the issue. For example, instead of "Bug," use something like "App crashes when uploading images."
- 3. **Describe the Issue in Detail**:
  - What is happening? Describe the unexpected behavior or bug you're experiencing.
  - **Steps to Reproduce**: List the steps that someone would follow to reproduce the issue.
  - **Expected vs. Actual Behavior**: Explain what you expected to happen versus what actually occurred.
  - **Environment Details**: Provide details about the system you're using (e.g., OS version, browser version, app version, etc.).
  - **Error Logs or Screenshots**: If applicable, provide error messages, logs, or screenshots that show the problem. This can be extremely helpful for developers.
- 4. **Be Respectful and Constructive**: Be polite, respectful, and focus on providing helpful information to make it easier for maintainers to fix the issue.

## **Example Issue Report:**

Title: App crashes when uploading an image

Description: The app crashes when I try to upload an image from my gallery. It happens every time I attempt to upload a file.

Steps to Reproduce:

- 1. Open the app.
- 2. Navigate to the "Upload" section.
- 3. Select any image from the gallery and press "Upload."
- 4. The app crashes immediately.

Expected Behavior: The app should successfully upload the image without crashing.

Actual Behavior: The app crashes every time I try to upload an image.

Environment:

- OS: Android 10
- App version: 1.2.3
- Device: Samsung Galaxy S10

Additional Information:

- No error message is displayed, the app just closes abruptly.
- 2. Contributing Code

Contributing code to an open-source project involves fixing bugs, adding new features, or improving the documentation. Here's how you can get started:

## **Steps to Contribute Code:**

## 1. Fork the Repository:

• Go to the project's GitHub (or another platform) repository and click the "Fork" button to create a copy of the repository under your own account. This lets you make changes without affecting the original project.

## 2. Clone Your Fork:

• Clone your forked repository to your local machine:

git clone https://github.com/your-username/project-name.git

## 3. Create a New Branch:

• It's best practice to create a new branch for each feature or bug fix to keep things organized:

git checkout -b feature/your-feature-name

## 4. Make Changes:

- Make your code changes locally. Be sure to test your changes and ensure that the project still works as expected after the modification.
- Ensure your code follows the project's style guide (if available), and include any necessary comments and documentation.

## 5. Commit Your Changes:

 $\circ$   $\,$  Commit your changes with a clear, concise message describing what you did:

git add . git commit -m "Fixes issue with image upload crash"

#### 6. Push Your Changes:

• Push the changes back to your fork:

git push origin feature/your-feature-name

## 7. Create a Pull Request:

- Go to the original repository's page and click the "New Pull Request" button.
- Compare your fork's branch with the original project's branch (usually main or master).
- Provide a clear description of the changes you've made and why they are needed.

# 8. Address Feedback:

- Project maintainers may leave comments or request changes. Respond to feedback by making adjustments and pushing the changes to your branch.
- $\circ$   $\,$  Once your changes are accepted, they will be merged into the main project.

# Example of a Commit Message:

git commit -m "Fixed crash on image upload by checking for null values"

## **Important Guidelines for Contributing Code:**

- **Understand the Project**: Take time to read the project documentation to understand the codebase and guidelines.
- Test Before You Commit: Run tests to ensure your changes don't break anything.
- Follow Coding Standards: Stick to the project's coding conventions and style guide.
- Write Tests: If applicable, write unit or integration tests to cover the new changes you've made.
- **Stay in Sync**: Before submitting a pull request, ensure your branch is up to date with the base branch (usually main or master):

git fetch upstream git checkout main git merge upstream/main

By following these steps, we can contribute to the project in an organized and productive way.

## **Tools for Collaboration:**

- GitHub Issues: For reporting bugs and feature requests.
- GitHub Pull Requests: For submitting code contributions.
- Linters and Code Formatters: Make sure your code adheres to the project's coding standards.